# Demo & Step by Step Guide

# Using PowerPivot in MS Excel to analyze SQL Server Data

By: Wylie Blanchard - Great Tech Pros

- Use a BI Semantic Model Connection in Excel
- Analyze Data & Present Data with PowerPivot & Power View

# Use a BI Semantic Model Connection in Excel

## **Creating a Tabular Model Project**

- 1. Open SQL Server Data Tools (Visual Studio)
- 2. Go to File > New > Project
- 3. Select project type Analysis Services Tabular Project
- 4. Insert the name of your Analysis Services Tabular instance
- 5. An empty model, Model.bim file is created
- 6. Go to Model > Import From Data Source
  - a. The Table Import Wizard window opens

#### 7. Select the Microsoft SQL Server option

| You ca<br>alread | o a Data Source<br>an either create a connection to a data source, or you can use one that<br>y exists.                                                                        |   |
|------------------|----------------------------------------------------------------------------------------------------|---|
| Rela             | tional Databases                                                                                                    | ^ |
| <b>e1</b>        | Microsoft SQL Server<br>Create a connection to a SQL Server database. Import tables or views from the database, or data<br>returned from a query.                              |   |
| <b>1</b>         | Microsoft SQL Azure<br>Create a connection to a SQL Azure database. Import tables or views from the database, or data<br>returned from a query.                                |   |
|                  | Microsoft Analytics Platform System<br>Create a connection to a Microsoft Analytics Platform System. Import tables or views in the database,<br>or data returned from a query. |   |
| A                | Microsoft Access<br>Create a connection to a Microsoft Access database. Import tables or views from the database, or data<br>returned from a query.                            |   |
| <b>•</b>         | <b>Oracle</b><br>Create a connection to an Oracle database. Import tables or views from the database, or data<br>returned from a query.                                        |   |
| <b>7</b>         | Teradata<br>Create a connection to a Teradata database. Import tables or views from the database, or data<br>returned from a query.                                            |   |
| 7                | Sybase                                                                                                    | ~ |

- 8. On the **Connect to a Microsoft SQL Server Database** screen, Insert the server name of your Data Warehouse (SQL Server) instance and then select the name of the database from the drop down box
- 9. Click **Next**, and insert your connection on the prompting screens
- 10. On the **Select the Source Tables and Views** screen place a checkmark next to each tables and views that you want to include in your project
- 11. Click Finish

Table Import Wizard

#### Select Tables and Views

Select the tables and views that you want to import data from.

Server:

#### Database: AdventureWorksDW2012

Tables and Views:

|   |   | Source Table              | Schema | Friendly Name       | Filter Details | ^                |
|---|---|---------------------------|--------|---------------------|----------------|------------------|
|   |   | AdventureWorksDWBuildVers | dbo    |                     |                |                  |
|   |   | DatabaseLog               | dbo    |                     |                |                  |
|   |   | DimAccount                | dbo    |                     |                |                  |
|   |   | DimCurrency               | dbo    |                     |                |                  |
| / |   | DimCustomer               | dbo    | Customer            |                |                  |
| / |   | DimDate                   | dbo    | Date                |                |                  |
|   |   | DimDepartmentGroup        | dbo    |                     |                |                  |
|   |   | DimEmployee               | dbo    |                     |                |                  |
| / |   | DimGeography              | dbo    | Geography           |                |                  |
|   |   | DimOrganization           | dbo    |                     |                |                  |
| / |   | DimProduct                | dbo    | Product             |                |                  |
| / |   | DimProductCategory        | dbo    | Product Category    |                |                  |
| / |   | DimProductSubcategory     | dbo    | Product Subcategory |                |                  |
|   |   | DimPromotion              | dbo    |                     |                |                  |
| _ | I |                           |        | <u>S</u> elect      | Related Tables | Preview & Filter |

12. Optionally, you can preview your data before moving

×

?

Table Import Wizard

Preview Selected Table Use the checkbox to select specific columns. To filter the data in a column, use the drop-down arrow for the column to select values that should be included.

|    | Produ 🔻 | ☑ OrderDat 🔹 | ☑ DueDat ▼ | ☑ ShipDat ▼ | Custom 🔻 | Promotio 🔻 | Currenc | ☑ SalesTerritor ▼ | SalesOrderNu | <ul> <li>Sales</li> </ul> |
|----|---------|--------------|------------|-------------|----------|------------|---------|-------------------|--------------|---------------------------|
| 1  | 310     | 20050701     | 20050713   | 20050708    | 21768    | 1          | 19      | 6                 | SO43697      |                           |
| 2  | 346     | 20050701     | 20050713   | 20050708    | 28389    | 1          | 39      | 7                 | SO43698      |                           |
| 3  | 346     | 20050701     | 20050713   | 20050708    | 25863    | 1          | 100     | 1                 | SO43699      |                           |
| 4  | 336     | 20050701     | 20050713   | 20050708    | 14501    | 1          | 100     | 4                 | SO43700      |                           |
| 5  | 346     | 20050701     | 20050713   | 20050708    | 11003    | 1          | 6       | 9                 | SO43701      |                           |
| 6  | 311     | 20050702     | 20050714   | 20050709    | 27645    | 1          | 100     | 4                 | SO43702      |                           |
| 7  | 310     | 20050702     | 20050714   | 20050709    | 16624    | 1          | 6       | 9                 | SO43703      |                           |
| 8  | 351     | 20050702     | 20050714   | 20050709    | 11005    | 1          | 6       | 9                 | SO43704      |                           |
| 9  | 344     | 20050702     | 20050714   | 20050709    | 11011    | 1          | e       | 9                 | SO43705      |                           |
| 10 | 312     | 20050703     | 20050715   | 20050710    | 27621    | 1          | 100     | 4                 | SO43706      |                           |
| 11 | 312     | 20050703     | 20050715   | 20050710    | 27616    | 1          | 100     | 4                 | SO43707      |                           |
| 12 | 330     | 20050703     | 20050715   | 20050710    | 20042    | 1          | 98      | 10                | SO43708      |                           |
| 13 | 313     | 20050703     | 20050715   | 20050710    | 16351    | 1          | 6       | 9                 | SO43709      |                           |
| 14 | 314     | 20050703     | 20050715   | 20050710    | 16517    | 1          | 6       | 9                 | SO43710      |                           |
| <  | 314     | 20050704     | 20050716   | 20050711    | 27606    | 1          | 100     | 1                 | SO43711      | > \                       |

|    | Success             |                                   | Success: 7 | ancelled: 0<br>Error: 0 |
|----|---------------------|-----------------------------------|------------|-------------------------|
| De | tails:              |                                   |            |                         |
|    | Work Item           | Status                            | Mes        | sage                    |
| 0  | Customer            | Success. 18,484 rows transferred. |            |                         |
| 0  | Date                | Success. 2,191 rows transferred.  |            |                         |
| 2  | Geography           | Success. 655 rows transferred.    |            |                         |
| 0  | Product             | Success. 606 rows transferred.    |            |                         |
| 0  | Product Category    | Success. 4 rows transferred.      |            |                         |
| 0  | Product Subcategory | Success. 37 rows transferred.     |            |                         |
| 2  | Internet Sales      | Success. 60,398 rows transferred. |            |                         |
| 0  | Data preparation    | Completed                         | Deta       | ails                    |
|    |                     |                                   |            |                         |

? ×

#### 13. Final view of the model (below) - note the tabs at the bottom of the screen

| Debug   | Model Tabl   | e Column   | Team Tools             | est Analyze Win                               | dow Help                                         |                                         |                          | Wylie Blanchard 🔻              |
|---------|--------------|------------|------------------------|-----------------------------------------------|--------------------------------------------------|-----------------------------------------|--------------------------|--------------------------------|
| C" +    | Develop 🔻    |            | - 🕨 Start - 🏓          | - 🖬 🛛 🖾 📾                                     | Select Perspective < Default                     | >                                       | - P 🗊 🔳 🚳 \delta         | <b>· Σ · Ξ</b> Δ · Δ · Δ · Υ Π |
| Model1  | .bim* 🕈 🗙    |            |                        |                                               |                                                  | -                                       | Solution Explorer        | <b>→</b> 4                     |
| [Custom | ner •        | fx         |                        |                                               |                                                  | *                                       | © ⊖ 🟠 '⊙ - ±             | ; 🖒 🗗 🕼 🖌 🗕                    |
| Cust    | com 🐚 🝷 Geog | graph 始 🔹  | CustomerAlternateKey   | <ul> <li>Title </li> <li>FirstName</li> </ul> | <ul> <li>MiddleName</li> <li>LastName</li> </ul> | <ul> <li>NameStyle </li> </ul>          | Search Solution Explore  | r (Ctrl+·)                     |
| 1       | 11602        | 135        | AW00011602             | Larry                                         | GIII                                             | FALSE                                   |                          |                                |
| 2       | 11603        | 244        | AW00011603             | Geoffrey                                      | Gonzalez                                         | FALSE                                   | Solution 'TabularPr      | oject3' (1 project)            |
| 3       | 11010        | 209        | AW00011610             | Blake                                         | Collins                                          | FALSE                                   | 🖌 🗣 TabularProject       | 1                              |
| 4       | 12517        | 133        | AW00012517             | Alexa                                         | Watson                                           | FALSE                                   | ■■ References            |                                |
| 5       | 12510        | 101        | AW00012516             | Gacqueiyii                                    | Dominguez                                        | FALSE                                   | Model1.bin               | 1                              |
| 7       | 12319        | 203        | AW00012319             | Calleon                                       | Guterrez                                         | FALSE                                   |                          |                                |
| 0       | 12714        | 121        | AW00012714             | loromiah                                      | Stowart                                          | EALSE                                   |                          |                                |
| 0       | 12/20        | 233        | AW00012728             | Leah                                          | Li                                               | FALSE                                   |                          |                                |
| 10      | 13671        | 173        | AW00012071             | Erank                                         | Ramos                                            | FALSE                                   |                          |                                |
| 11      | 13826        | 127        | AW00013826             | Candice                                       | He                                               | FALSE                                   |                          |                                |
| 12      | 13830        | 237        | AW00013830             | Andrea                                        | Cox                                              | FALSE                                   |                          |                                |
| 13      | 13838        | 263        | AW00013838             |                                               | Rubio                                            | FALSE                                   |                          |                                |
| 14      | 14838        | 121        | AW00014838             | Darren                                        | Alvarez                                          | FALSE                                   |                          |                                |
| 15      | 14839        | 238        | AW00014839             | Natasha                                       | Sanz                                             | FALSE                                   |                          |                                |
| 16      | 14840        | 277        | AW00014840             | Autumn                                        | Zhu                                              | FALSE                                   | Solution Explorer lean   | n Explorer Class View          |
| 17      | 14848        | 186        | AW00014848             | George                                        | Louverdis                                        | FALSE                                   | Properties               | <b>~</b> 1                     |
| 18      | 14849        | 142        | AW00014849             | Dwayne                                        | Martin                                           | FALSE                                   | Troperties               | . 1                            |
| 19      | 14991        | 272        | AW00014991             | Edwin                                         | Zhao                                             | FALSE                                   | Customer lable           |                                |
| 20      | 16317        | 263        | AW00016317             | Joel                                          | Raman                                            | FALSE                                   |                          |                                |
| 21      | 16452        | 232        | AW00016452             | Cassie                                        | Luo                                              | FALSE                                   | Formula                  |                                |
| 22      | 16453        | 271        | AW00016453             | Mayra                                         | Chandra                                          | FALSE 🔻                                 | Hidden                   | False                          |
|         |              |            |                        |                                               |                                                  |                                         | Partitions               | (Click to edit)                |
|         |              |            |                        |                                               |                                                  |                                         | Source Data              | (Click to edit)                |
|         |              |            |                        |                                               |                                                  |                                         | Table Description        | (                              |
|         |              |            |                        |                                               |                                                  |                                         | Table Name               | Customer                       |
|         |              |            |                        |                                               |                                                  | •                                       |                          | e                              |
| Custor  | ner Date Geo | graphy Pro | duct Product Catego    | prv Product Subcate                           | gory Internet Sales                              |                                         | Table Name               |                                |
| Record  | 16 6 1 of 19 | 484 -      | adder 1. rouder eurege |                                               | gory _ memor builds / Ept                        | <b>m 7</b>                              | The name of the table    | as it is stored in the model   |
| Record: | 10/18,       |            |                        |                                               |                                                  | 1 III III III III III III III III III I | The name of the table, a | as it is stored in the model   |

# Deploy the Tabular Model

- 1. Right-click the project name
- 2. select Properties
  - a. Properties box opens
- 3. Ensure that the **Server** property displays the name of your Tabular instance
- 4. Click Ok
- 5. Go to Build > **Deploy TabularProject 1** (the name of your project)
- 6. Your project is now deployed to the server

| Deploying                   |                                     |             |
|-----------------------------|-------------------------------------|-------------|
| The deployment operation ma | y take several minutes to complete. |             |
|                             |                                     |             |
| Success                     | 8 Tota                              | 0 Cancelle  |
| Success                     | 8 Succ                              | ess 0 Error |
| Work Item                   | Status                              | Message     |
| Deploy metadata             | Success. Metadata deployed.         |             |
| 2 Customer                  | Success. 18,484 rows transferred.   |             |
| Date Date                   | Success. 2,191 rows transferred.    |             |
| Geography                   | Success. 655 rows transferred.      |             |
| Product                     | Success. 606 rows transferred.      |             |
| Product Category            | Success. 4 rows transferred.        |             |
| Product Subcategory         | Success. 37 rows transferred.       |             |
|                             | Succose 60.308 rows transforred     |             |

# Analyze & Present Data with PowerPivot & Power View

# Activate PowerPivot MS Excel add-in

- 1. Open MS Excel 2013
- 2. Go to File > Options > Add-Ins
- 3. In the Manage box, click **COM Add-ins**> Go
- 4. Check the Microsoft Office PowerPivot & Power View boxes

| COM Add-Ins                                                               |                                                                                                    | ?        | 2             | × |
|---------------------------------------------------------------------------|----------------------------------------------------------------------------------------------------|----------|---------------|---|
| A <u>d</u> d-Ins availab                                                  | le:                                                                                                 |          | OK            |   |
| <ul> <li>☐ Inquire</li> <li>✓ Microsoft C</li> <li>Microsoft P</li> </ul> | ffice PowerPivot for Excel 2013                                                                     |          | Cancel        | I |
| Power View                                                                | Jation Add-in                                                                                       |          | <u>A</u> dd   |   |
|                                                                           | ~                                                                                                   | R        | <u>R</u> emov | e |
| Location:                                                                 | C:\Program Files\Microsoft Office 15\Root\Office15\ADDINS\PowerPivot Excel Add-in\PowerPivotExcelCl | lientAdd | In.dll        |   |
| Load Behavior:                                                            | Load at Startup                                                                                     |          |               |   |
|                                                                           |                                                                                                    |          |               |   |

# PowerPivot tab

- 1. Click the Power Pivot tab
  - a. This is the tab where you work with Power Pivot PivotTables, calculated fields, and key performance indicators (KPIs), and creating linked tables
- 2. Click Manage to open the PowerPivot window to manage data

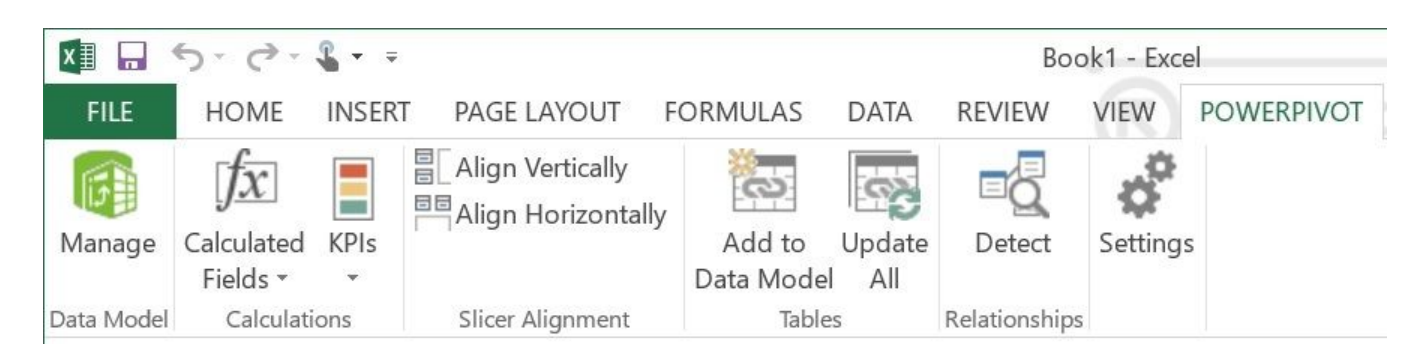

3. Click the Power Pivot tab

| XII 🗖      | 5-0-       | <b>%</b> - = |                  |           |        | Вос           | k1 - Exce | 1          |
|------------|------------|--------------|------------------|-----------|--------|---------------|-----------|------------|
| FILE       | HOME       | INSER        | PAGE LAYOUT      | FORMULAS  | DATA   | REVIEW        | VIEW      | POWERPIVOT |
|            | $\int x$   |              | Align Vertically |           | (P)    |               | \$        |            |
| Manage     | Calculated | KPIs         | , , ,            | Add to    | Update | Detect        | Settings  |            |
|            | Fields 👻   | *            |                  | Data Mode | All I  |               |           |            |
| Data Model | Calculati  | ons          | Slicer Alignment | Table     | es     | Relationships |           |            |

4. Click Manage to open the PowerPivot window

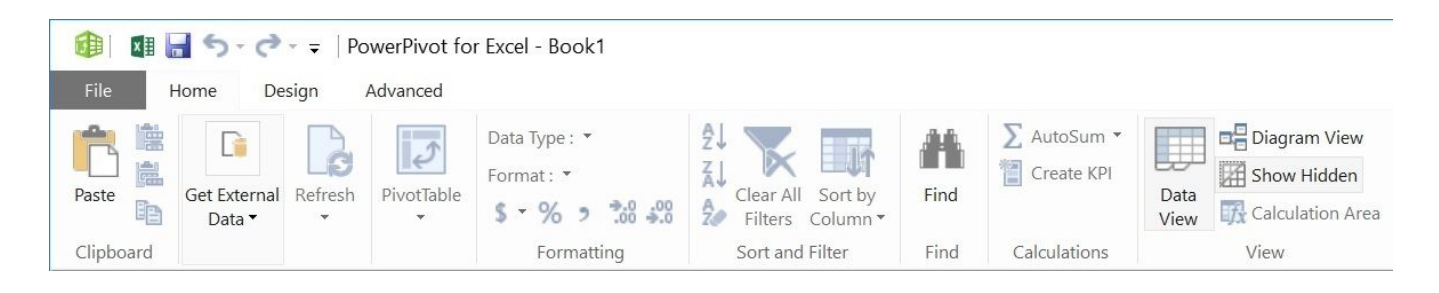

# Import Data from SQL Server

- In the Power Pivot window, click Get External Data > From Database > From SQL Server
- 2. In **Connect to Microsoft SQL Server Database**, in **Server or File Name**, enter the name of SQL Server instance where your Data Warehouse is located.
- Click the down arrow to the right of the Database name list, and select an Analysis Services database from the list
- 4. Click **Test Connection** to verify that the server is available.
- 5. Click Next

| Table Import Wizard                                                                                                    |                           |                  |                |                | ?               | Х |
|----------------------------------------------------------------------------------------------------|---------------------------|------------------|----------------|----------------|-----------------|---|
| Connect to a Microsoft SQL Server                                                                                                    | Database                  |                  |                |                |                 |   |
| Enter the information required to conr                                                                                                    | nect to the Microsoft SQL | Server database. |                |                |                 |   |
| Friendly <u>c</u> onnection name: SqlSer<br>S <u>e</u> rver name: LAPTO<br>Log on to the server<br>Use <u>W</u> indows Authentication<br>Use S <u>Q</u> L Server Authentication<br><u>U</u> ser name: | ver LAPTOP-P3AJK7V7       | AdventureWorksD\ | W2012          |                | ,               |   |
| Password: Save my pas                                                                                                    | sword                     |                  |                |                |                 |   |
| Database name: Advent                                                                                                    | ureWorksDW2012            |                  |                |                | ,               | ~ |
|                                                                                                    |                           |                  |                | Advanced       | Test Connection | n |
|                                                                                                    |                           |                  |                |                |                 |   |
|                                                                                                    |                           | < <u>B</u> ack   | <u>N</u> ext > | <u>F</u> inish | Cancel          |   |

- 6. On the **Choose How to Import the Data** screen click the radial button for **Select from a list of tables and views to choose the data to import**
- 7. Click Next
- 8. Select the tables and views that you want included.
  - a. You can change any **Source Table** name to **Friendly Name**
  - b. You can click **Preview and Filter** to exclude columns and data
- 9. Click **Finish** to complete import process

Table Import Wizard

#### Select Tables and Views

Select the tables and views that you want to import data from.

#### Server: LAPTOP-P3AJK7V7

Database: AdventureWorksDW2012

Tables and Views:

|              | Source Table                 | Schema | Friendly Name       | Filter Details                | ~          |
|--------------|------------------------------|--------|---------------------|-------------------------------|------------|
|              | AdventureWorksDWBuildVersion | dbo    |                     |                               |            |
|              | DatabaseLog                  | dbo    |                     |                               |            |
|              | DimAccount                   | dbo    |                     |                               |            |
|              | DimCurrency                  | dbo    |                     |                               |            |
| $\checkmark$ | DimCustomer                  | dbo    | Customer            |                               |            |
| $\checkmark$ | DimDate                      | dbo    | Date                |                               |            |
|              | DimDepartmentGroup           | dbo    |                     |                               |            |
|              | DimEmployee                  | dbo    |                     |                               |            |
| $\checkmark$ | DimGeography                 | dbo    | Geography           |                               |            |
|              | DimOrganization              | dbo    |                     |                               |            |
| $\checkmark$ | DimProduct                   | dbo    | Product             |                               |            |
| $\checkmark$ | DimProductCategory           | dbo    | Product Category    |                               |            |
| $\checkmark$ | DimProductSubcategory        | dbo    | Product Subcategory |                               |            |
|              | DimPromotion                 | dbo    |                     |                               |            |
|              | DimReseller                  | dbo    |                     |                               | ~          |
|              |                              |        |                     | Select Related Tables Preview | v & Filter |
|              |                              |        | < Back Next         | > <u>E</u> inish Ca           | ncel       |

? ×

| Ľ  | Success             |                                   | Success: 7 | Error: ( |
|----|---------------------|-----------------------------------|------------|----------|
| De | etails:             |                                   |            |          |
|    | Work Item           | Status                            | M          | essage   |
| 0  | Customer            | Success. 18,484 rows transferred. |            |          |
| 0  | Date                | Success. 2,191 rows transferred.  |            |          |
| 0  | Geography           | Success. 655 rows transferred.    |            |          |
| 0  | Product             | Success. 606 rows transferred.    |            |          |
| 0  | Product Category    | Success. 4 rows transferred.      |            |          |
| 0  | Product Subcategory | Success. 37 rows transferred.     |            |          |
| 0  | Internet Sales      | Success. 60,398 rows transferred. |            |          |
| 0  | Data preparation    | Completed                         | De         | etails   |
|    |                     |                                   |            |          |

Completed Data Import (below)

| 🎒 🖪 🔒 S - 순 - 두<br>File Home Desi | PowerPivot for Exc<br>gn Advanced | el - Book1                                 |               |             |                                               |                            |                                       |                   |                           |                      |                    |            |          | (? |
|-----------------------------------|-----------------------------------|--------------------------------------------|---------------|-------------|-----------------------------------------------|----------------------------|---------------------------------------|-------------------|---------------------------|----------------------|--------------------|------------|----------|----|
| Paste Append                      | From From Data                    | From Other Existing<br>Sources Connections | Refresh       | PivotTable  | Data Type : *<br>Format : *<br>\$ * % > 30 30 | Sort A to Z<br>Sort Z to A | Clear All Sort by<br>Filters Column • | Find              | ∑ AutoSum ▼<br>Create KPI | Data Diagram<br>View | m Show Hidden Area | 1          |          |    |
| Clipboard                         | Get Exte                          | rnal Data                                  |               |             | Formatting                                    | Sort                       | and Filter                            | Find              | Calculations              |                      | View               |            |          |    |
| [Custom •                         | Jx                                |                                            |               |             |                                               |                            |                                       |                   |                           |                      |                    |            |          | ¥  |
| 🔼 Custome 🛅 💽 G                   | Geograph 🞲 💌                      | CustomerAlternate                          | eKey 💌 T      | itle 💌 🛛    | FirstName 💽 Mido                              | lleName 🔽                  | LastName 💽 I                          | NameStyl          | e 🔄 BirthDa               | te 💌 Marita          | alStatus 💌 Sufi    | ix 🔽 Gende | er 💌 Ema | ^  |
| • 11602                           | 135                               | AW00011602                                 |               |             | arry                                          |                            | Gill                                  | FALSE             | 4/13/19                   | 977 S                |                    | M          | larry    |    |
| 11603                             | 244                               | AW00011603                                 |               | (           | Geoffrey                                      |                            | Gonzalez                              | FALSE             | 2/6/197                   | 71 S                 |                    | Μ          | geof     |    |
| 11610                             | 269                               | AW00011610                                 |               |             | Blake                                         |                            | Collins                               | FALSE             | 4/23/19                   | 975 S                |                    | M          | blak     |    |
| 12517                             | 133                               | AW00012517                                 |               | /           | Alexa                                         |                            | Watson                                | FALSE             | 8/25/19                   | 977 S                |                    | F          | alex     |    |
| 12518                             | 161                               | AW00012518                                 |               | J           | lacquelyn                                     |                            | Dominguez                             | FALSE             | 9/27/19                   | 977 S                |                    | F          | jacq     |    |
| 12519                             | 265                               | AW00012519                                 |               | (           | Casey                                         |                            | Gutierrez                             | FALSE             | 12/17/                    | 197 S                |                    | M          | case     |    |
| 12714                             | 157                               | AW00012714                                 |               | (           | Colleen                                       |                            | Lu                                    | FALSE             | 7/17/19                   | 973 S                |                    | F          | colle    | 1  |
| 12728                             | 131                               | AW00012728                                 |               | J           | leremiah                                      |                            | Stewart                               | FALSE             | 6/26/19                   | 979 S                |                    | М          | jeren    |    |
| 12871                             | 233                               | AW00012871                                 |               | 1           | eah                                           |                            | Li                                    | FALSE             | 10/6/19                   | 976 S                |                    | F          | leah     |    |
| 13671                             | 173                               | AW00013671                                 |               |             | Frank                                         |                            | Ramos                                 | FALSE             | 2/7/197                   | 41 S                 |                    | м          | fran     |    |
| 13826                             | 127                               | AW00013826                                 |               | (           | Candice                                       |                            | He                                    | FALSE             | 11/25/                    | 197 S                |                    | F          | cand     |    |
| 13830                             | 237                               | AW00013830                                 |               | 1           | Andrea                                        |                            | Cox                                   | FALSE             | 8/3/197                   | 71 S                 |                    | F          | and      |    |
| 13838                             | 263                               | AW00013838                                 |               | J           | lill                                          |                            | Rubio                                 | FALSE             | 6/27/19                   | 976 S                |                    | F          | jill29   |    |
| 14838                             | 121                               | AW00014838                                 |               | 1           | Darren                                        |                            | Alvarez                               | FALSE             | 7/26/19                   | 977 S                |                    | М          | darr     |    |
| 14839                             | 238                               | AW00014839                                 |               | 1           | Natasha                                       |                            | Sanz                                  | FALSE             | 5/18/19                   | 977 S                |                    | F          | nata     | i. |
| 14840                             | 277                               | AW00014840                                 |               | 1           | Autumn                                        |                            | Zhu                                   | FALSE             | 10/23/                    | 197 S                |                    | F          | autu     |    |
| 14848                             | 186                               | AW00014848                                 |               | (           | George                                        |                            | Louverdis                             | FALSE             | 9/10/19                   | 975 S                |                    | М          | geor     | ~  |
|                                   |                                   |                                            |               |             |                                               |                            |                                       |                   |                           |                      |                    |            |          | ^  |
|                                   |                                   |                                            |               |             |                                               |                            |                                       |                   |                           |                      |                    |            |          |    |
|                                   |                                   |                                            |               |             |                                               |                            |                                       |                   |                           |                      |                    |            |          |    |
|                                   |                                   |                                            |               |             |                                               |                            |                                       |                   |                           |                      |                    |            |          | ~  |
| <                                 |                                   |                                            |               |             |                                               |                            |                                       |                   |                           |                      |                    |            | >        |    |
| Customer Date Geograph            | y Product Product                 | Category   Product Subc                    | ategory   Int | ernet Sales |                                               |                            |                                       |                   |                           |                      |                    |            | _        |    |
| Record: • • 1 of 18,48            | 84 🔸 भ                            |                                            |               |             |                                               |                            |                                       |                   |                           |                      |                    | _          | <b>.</b> |    |
| O Ask me a                        |                                   | Ę                                          | ), []]        | 9           | 6 2 1                                         |                            | x I                                   | $\mathbf{\nabla}$ | × Ø                       |                      | ∧ 🖬 (@. 0          | )» 📮 📰     | 9:20 AN  | 6  |

# **Diagram View - Table Relationships**

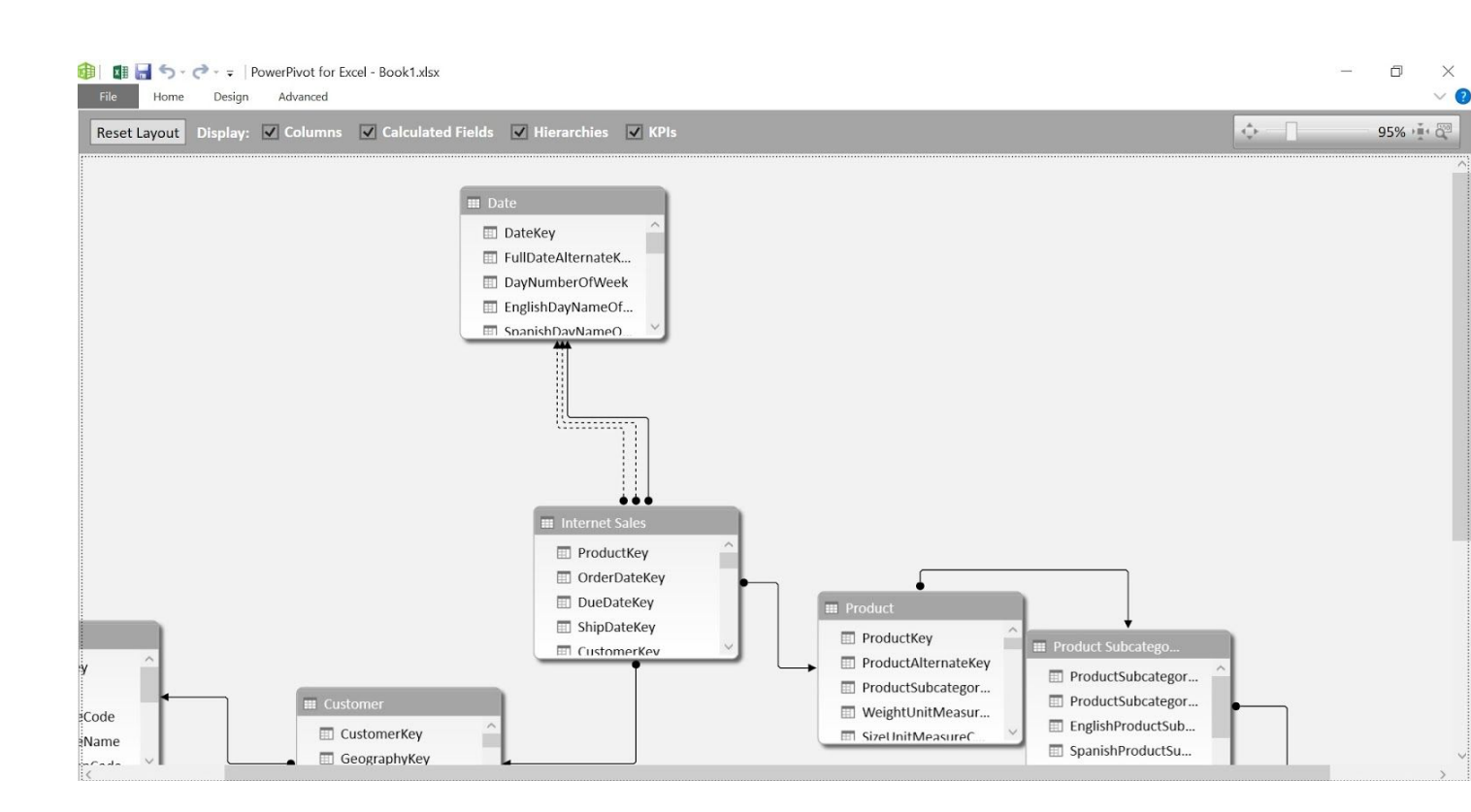

# Create a PivotTable

- 1. While in **PowerPivot** click the **PivotTable** button
- 2. On the Create PivotTable screen select New Worksheet
  - a. A new PivotTable Worksheet is created
- 3. Under **PivotTable Fields** do the following
  - a. Go to **Product**. Select **ModelName**
  - b. Go to Internet Sales. Select OrderQuantity
- 4. Give it a title
- 5. Complete. You've created a **PivotTable**

| ) | • : × ~ fx              | 328                                      |   |   |   |   |   |   |   |   |   |   |                  |               |
|---|-------------------------|------------------------------------------|---|---|---|---|---|---|---|---|---|---|------------------|---------------|
| A | В                       | с                                        | D | E | F | G | Н | I | J | К | L | М | D' IT LL         | <b>F</b> 11   |
|   |                         |                                          |   |   |   |   |   |   |   |   |   |   | PivotTable       | e Fields      |
|   |                         |                                          |   |   |   |   |   |   |   |   |   |   | ACTIVE ALL       |               |
|   | Row Labels              | <ul> <li>Sum of OrderQuantity</li> </ul> |   |   |   |   |   |   |   |   |   |   | Choose fields to | add to        |
|   | All-Purpose Bike Stand  | 249                                      |   |   |   |   |   |   |   |   |   |   | report:          |               |
|   | Bike Wash               | 908                                      |   |   |   |   |   |   |   |   |   |   |                  |               |
|   | Classic Vest            | 562                                      |   |   |   |   |   |   |   |   |   |   | DaysTo           | Manufacture   |
|   | Cycling Cap             | 2190                                     |   |   |   |   |   |   |   |   |   |   | Product          | tline         |
|   | Fender Set - Mountain   | 2121                                     |   |   |   |   |   |   |   |   |   |   |                  |               |
|   | Half-Finger Gloves      | 1430                                     |   |   |   |   |   |   |   |   |   |   | DealerP          | rice          |
|   | Hitch Rack - 4-Bike     | 328                                      |   |   |   |   |   |   |   |   |   |   | Class            |               |
|   | HL Mountain Tire        | 1396                                     | 2 |   |   |   |   |   |   |   |   |   | Style            |               |
|   | HL Road Tire            | 858                                      |   |   |   |   |   |   |   |   |   |   | ✓ Model          | Name          |
|   | Hydration Pack          | 733                                      |   |   |   |   |   |   |   |   |   |   | Lanaph           |               |
|   | LL Mountain Tire        | 862                                      |   |   |   |   |   |   |   |   |   |   |                  | 1010          |
|   | LL Road Tire            | 1044                                     |   |   |   |   |   |   |   |   |   |   | Drag fields betw | oon aroas hol |
|   | Long-Sleeve Logo Jersey | 1736                                     |   |   |   |   |   |   |   |   |   |   | Diag neius betw  | een aleas bei |
|   | ML Mountain Tire        | 1161                                     |   |   |   |   |   |   |   |   |   |   | <b>T</b> FILTERS | III COLUN     |
|   | ML Road Tire            | 926                                      |   |   |   |   |   |   |   |   |   |   |                  |               |
|   | Mountain Bottle Cage    | 2025                                     |   |   |   |   |   |   |   |   |   |   |                  |               |
|   | Mountain Tire Tube      | 3095                                     |   |   |   |   |   |   |   |   |   |   |                  |               |
|   | Mountain-100            | 396                                      |   |   |   |   |   |   |   |   |   |   |                  |               |
|   | Mountain-200            | 3552                                     |   |   |   |   |   |   |   |   |   |   | ≡ ROWS           | Σ VALUES      |
|   | Mountain-400-W          | 543                                      |   |   |   |   |   |   |   |   |   |   | ModelNa -        | Sumofo        |
|   | Mountain-500            | 479                                      |   |   |   |   |   |   |   |   |   |   | Modeliva         | Junioro       |
|   | Patch kit               | 3191                                     |   |   |   |   |   |   |   |   |   |   |                  |               |
|   | Racing Socks            | 568                                      |   |   |   |   |   |   |   |   |   |   |                  |               |
|   | Road Bottle Cage        | 1712                                     |   |   |   |   |   |   |   |   |   |   |                  |               |

# Add a Hierarchy

- 1. In **PowerPivot** go to table/sheet **Geography**
- 2. Click the **Diagram View** button
  - a. Find the Geography table in the Diagram View
- 3. Right Click the table and then Select **Create Hierarchy**
- 4. Rename the "Hierarchy" to "Region Hierarchy"
- 5. Drag EnglishCountryRegionName to "Region Hierarchy"
- 6. Drag StateProvinceName to "Region Hierarchy" underneath EnglishCountryRegionName
- 7. Click the Data View button
- 8. Go back to your pivot table
- 9. Under PivotTable Fields do the following
  - a. Go to Geography. Select Region Hierarchy
  - b. Region Hierarchy appears in the **ROWS** section.
- 10. Drag Region Hierarchy from the **ROWS** section to the **COLUMNS** section
- 11. Filter PivotTable to display only the United States
- 12. Click the save button, name the workbook "SQLSatIndy-PowerPivotExcelSQLAnalysis" and close the workbook
- 13. Complete. You've created a Hierarchy and added it to your PivotTable

|   | $\cdot$ : $\times \checkmark f_x$ | 354                               |             |   |   |                |   |   |   |   |   |    |                  |            |
|---|-----------------------------------|-----------------------------------|-------------|---|---|----------------|---|---|---|---|---|----|------------------|------------|
| A | В                                 | С                                 | D           | E | F | G              | Н |   | 1 | J | К | 14 | DivertTabl       | - Field    |
|   | Order Quanity                     |                                   |             |   |   |                |   |   |   |   |   |    | Pivotiabi        | e Fleid    |
|   |                                   |                                   |             |   |   |                |   |   |   |   |   |    | ACTIVE ALL       |            |
|   | Sum of OrderQuantity              | Column Labels 🖛                   |             |   |   |                |   |   |   |   |   |    | Choose fields to | add to     |
|   | Row Labels                        | <ul> <li>United States</li> </ul> | Grand Total |   |   |                |   |   |   |   |   |    | report:          |            |
|   | All-Purpose Bike Stand            | 85                                | 85          |   |   |                |   |   |   |   |   |    | Customer         |            |
|   | Bike Wash                         | 354                               | 354         |   |   |                |   |   |   |   |   |    |                  |            |
|   | Classic Vest                      | 229                               | 229         |   |   |                |   |   |   |   |   |    | P ⊞ Date         |            |
|   | Cycling Cap                       | 680                               | 680         |   |   |                |   |   |   |   |   |    | 🔺 🔚 Geograpi     | ıy         |
|   | Fender Set - Mountain             | 989                               | 989         |   |   |                |   |   |   |   |   |    | 🖻 🗹 Regio        | n Hierarcl |
|   | Half-Finger Gloves                | 538                               | 538         |   |   |                |   |   |   |   |   |    | 🖻 🛄 More I       | ields      |
|   | Hitch Rack - 4-Bike               | 141                               | 141         |   |   |                |   |   |   |   |   |    |                  |            |
|   | HL Mountain Tire                  | 662                               | 662         |   |   |                |   |   |   |   |   |    | V ⊞ internet :   | sales      |
|   | HL Road Tire                      | 343                               | 343         |   |   |                |   |   |   |   |   |    | Product          |            |
|   | Hydration Pack                    | 273                               | 273         |   |   |                |   |   |   |   |   |    | _                |            |
|   | LL Mountain Tire                  | 301                               | 301         |   |   |                |   |   |   |   |   |    | Drag fields betw | ioon aroas |
|   | LL Road Tire                      | 286                               | 286         |   |   |                |   |   |   |   |   |    | Diag lielas bet  | reen areas |
|   | Long-Sleeve Logo Jersey           | 697                               | 697         |   |   |                |   |   |   |   |   |    | <b>T</b> FILTERS | ПСО        |
|   | ML Mountain Tire                  | 440                               | 440         |   |   |                |   |   |   |   |   |    |                  | Regio      |
|   | ML Road Tire                      | 234                               | 234         |   |   |                |   |   |   |   |   |    |                  | negro      |
|   | Mountain Bottle Cage              | 827                               | 827         |   |   |                |   |   |   |   |   |    |                  |            |
|   | Mountain Tire Tube                | 1329                              | 1329        |   |   |                |   |   |   |   |   |    |                  |            |
|   | Mountain-100                      | 95                                | 95          |   |   |                |   |   |   |   |   |    | ≡ ROWS           | Σ VAL      |
|   | Mountain-200                      | 1261                              | 1261        |   |   |                |   |   |   |   |   |    | MaralalNia 📼     |            |
|   | Mountain-400-W                    | 212                               | 212         |   |   |                |   |   |   |   |   |    | Wodeliva •       | Sumo       |
|   | Mountain-500                      | 180                               | 180         |   |   |                |   |   |   |   |   |    |                  |            |
|   | Patch kit                         | 1165                              | 1165        |   |   |                |   |   |   |   |   |    |                  |            |
|   | Racing Socks                      | 237                               | 237         |   |   |                |   |   |   |   |   |    | -                |            |
|   | Shoot2 Shoot1                     |                                   |             |   |   | + [ <b>x</b> ] | 1 | 1 |   |   |   |    | Defer Layout     | Upda       |

# Optional: SASS to Power View Quickly

- 1. Open **MS Excel**
- 2. Create a blank workbook
- 3. Go to Data > From Other Sources > Get External Data > From Analysis Services
- 4. In the **Connect to Database Server** screen, in **Server Name**, enter the name of SQL Server Analysis instance where your Tabular Model was deployed.
- 5. Select your Tabular Model
- 6. Select **Next**, then click **Finish**

| Data Conne              | ction Wizard                   |                                 | ?                  | ×            |
|-------------------------|--------------------------------|---------------------------------|--------------------|--------------|
| Select Da               | tabase and 1                   | Table                           |                    | X            |
| Select the<br>you want. | Database and Tal               | ble/C <mark>u</mark> be which o | contains the data  | R            |
| elect the dat           | abase that conta               | ins the data you                | want:              |              |
| abularProje             | ct1_w <mark>y</mark> lie_597b1 | 5c0-f982-4230-                  | a7d0-aa792a7501    | 19d ~        |
| Connect t               | o a specific cube              | or table:                       |                    |              |
| Name<br>Model           | Description                    | Modified<br>8/12/2016 3:36      | Created<br>5:50 AM | Type<br>CUBE |
|                         |                                |                                 |                    |              |
| ¢                       |                                |                                 |                    | >            |

- 7. On the Import Data screen, select **Power View Report**
- 8. Excel creates a Power View Sheet with your tabular data model in the Field List.

|       | 5.0.  | <u>-</u> |             | 8 8385 3       | 197—194 | Bo     | ok1 - Exc | cel     |                                                             | (7)        | ? 🗹 _ [                                                                                                    | X   |
|-------|-------|----------|-------------|----------------|---------|--------|-----------|---------|-------------------------------------------------------------|------------|----------------------------------------------------------------------------------------------------|-----|
| FILE  | HOME  | INSERT   | PAGE LAYOUT | FORMULAS       | DATA    | REVIEW | VIEW      | DEVELOP | ER POWER VIEW                                               | POWERPIVOT | Wylie Blanchard                                                                                                    | 19  |
|       |       |          | Click he    | ere to add     | a title |        |           | F       | iters<br>inv<br>To fiter the risk drag fields<br>field list | < x        | Power View Fields<br>ACIVE ALL<br>b DimCustomer<br>b DimGesgraphy<br>b DimProduct<br>b DimProductSubcategory<br>b DimProductSubcategory<br>Drag fields between areas below:<br>FIELDS | *   |
| 4 F   | Sheet | 1 Powe   | er View1    | <del>(</del> ) |         |        |           |         | : 4                                                         |            |                                                                                                    | +   |
| READY | 1     |          |             | ř.             |         |        |           |         |                                                             |            | I+ 1                                                                                                    | 00% |

- 9. In the **Power View Fields** list do the following
  - a. Go to **Product**. Select **ModelName**
  - b. Go to Internet Sales. Select OrderQuantity
- 10. Click where it says, "Click here to add a title" and type in "Order Quantities by Model Name".
- 11. Click the save button, name the workbook "SQLSatIndy\_SSAStoPower View" and close

the workbook

12. Complete, you've created your first **Power View** report using your **SSAS Tabular Model** 

| FILE HOME INSE                                                                                                    | RT PAGE LAYOUT F                                                                                                    | ORMULAS DATA REVIEW VIEW | DEVELOPER POWER VIEW POWER | RPIVOT Wylie Blanchard -                                                                                                    |
|----------------------------------------------------------------------------------------------------|----------------------------------------------------------------------------------------------------|--------------------------|----------------------------|----------------------------------------------------------------------------------------------------|
| ModelName<br>All-Purpose Bike Stand<br>Bike Wash<br>Classic Vest<br>Cycling Cap<br>Fender Set - Mountain<br>Half-Finger Gioves<br>Hitch Rack - 4-Bike<br>HL Mountain Tire<br>HL Road Tire<br>LL Road Tire<br>LL Road Tire<br>LL Road Tire<br>ML Mountain Tire<br>ML Mountain Tire<br>ML Mountain Tire<br>ML Mountain Tire<br>ML Mountain Tire | Order Quantiti<br>249<br>908<br>552<br>2190<br>2121<br>1326<br>1336<br>858<br>733<br>852<br>1340<br>1356<br>1366<br>1366<br>1366<br>1366<br>1161<br>9266<br>3075 | es by Model Name         | Filters < x<br>VIEW        | Power View Fields       ×         ACTIVE       ALL         OrderDate       >         OrderDate       >         CorderDatekey       >         CorderDatekey       >         CorderDatekey       >         ProductRandardCost       >         PromotionKey       >         SalesOrderIneNumber       >         SalesOrderNumber       >         Drag fields between areas below:       FIELDS |
| Sheet1                                                                                                    | Power View1 (+)                                                                                                    |                          | : 4                        |                                                                                                    |

# Adding a Calculated Column using DAX

- 1. Reopen the previously saved workbook "SQLSatIndy-PowerPivotExcelSQLAnalysis"
- 2. Go to the **PowerPivot** tab at the top of the Workbook
- 3. Click the Manage button
- 4. Go to a table ("InternetSales")
- 5. Click a blank column click "Insert Column"
  - a. Its default name is **CalculatedColumn1.** By right-clicking on the heading, the following options are presented:

|    | ShipDate<br>8/8/2007 12<br>8/9/2007 12<br>8/11/2007 1<br>8/11/2007 1<br>8/12/2007 1 | Calculate dCo | Create Relationship<br>Navigate to Related Table<br>Copy<br>Insert Column<br>Delete Columns<br>Rename Column<br>Freeze Columns<br>Unfreeze All Columns<br>Hide from Client Tools |
|----|-------------------------------------------------------------------------------------|---------------|----------------------------------------------------------------------------------------------------|
| nt | ternet Sales                                                                        |               | Filter<br>Description                                                                                                    |

- 3. Select the "**Rename Column**" option and enter **TotalProfit** as the new column name
- 4. Create a formula that will subtract the **unit price** (selling price) from the **product cost** (cost to create/sell product) to arrive at the total profit.
  - a. DAX formula =[UnitPrice]-[ProductStandardCost]

| Paste Append | From From Data<br>Database* Service* | From Other<br>Sources | Existing Re<br>annections | fresh Pivo | Data<br>Forms<br>tlable | (ype : Auto (Currency)<br>at : Currency *<br>% > *********************************                                                                                                    | Sort Smaller     Sort Largest     Sort Clear Sort | to Smallest<br>Fibers | Sort by Fir | AutoSum Creale KPI | Data Diagra<br>View View | n Show<br>Hidden   | Calculation<br>Area |    |
|--------------|--------------------------------------|-----------------------|---------------------------|------------|-------------------------|----------------------------------------------------------------------------------------------------|---------------------------------------------------|-----------------------|-------------|--------------------|--------------------------|--------------------|---------------------|----|
| Clipboard    | Get Ext                              | emal Data             | 1. 1                      |            |                         | Formatting                                                                                                    |                                                   | Sort and Filter       | <b>Fit</b>  | nd Calculations    |                          | View               |                     |    |
| alPro        | In F[UnitPrice]-[P                   | roductStar            | idardCost]                |            |                         | in the second second se |                                                   | 1                     |             |                    |                          | -                  |                     |    |
| ProductCest  | SalesAmount                          | axAmt 💽               | Freight 💽                 | CarrierTr  | ackingNum               | ber 💌 Custom                                                                                                    | erPONumber 🗈                                      | OrderDate             | DueDate     | ShipDate           | TotalProfit              | C15 22             | Add Colun           | nn |
| 59.10        | \$24.49                              | \$1.90                | 50.01                     |            |                         |                                                                                                    |                                                   | 4/19/2008 1           | 5/1/2008.   | 4/20/2008          |                          | \$15.35            |                     |    |
| \$9.10       | \$24.49                              | \$1.90                | \$0.01<br>\$1.50          |            |                         |                                                                                                    |                                                   | 4/20/2008 1           | 5/2/2008.   | A/22/2008          |                          | \$30.75            |                     |    |
| \$25.75      | \$03.50                              | \$5.06                | \$1.59                    |            |                         |                                                                                                    |                                                   | 4/21/2008 1           | 5/3/2008    | 4/20/2008          |                          | \$15 22            |                     |    |
| \$32.75      | \$24.45<br>\$62.50                   | ¢5.00                 | \$0.01<br>\$1.50          |            |                         |                                                                                                    |                                                   | 4/22/2008 1           | 5/5/2000.   | 4/20/2008          |                          | \$20.35<br>\$20.7E |                     |    |
| \$0.15       | \$74.49                              | \$3.00                | \$0.61                    |            |                         |                                                                                                    |                                                   | 4/25/2008 1           | 5/7/2008    | 5/2/2008 1         |                          | \$15 22            | -                   |    |
| \$23.75      | \$63.50                              | \$5.08                | \$1.59                    |            |                         |                                                                                                    |                                                   | 4/25/2008 1           | 5/8/2008    | 5/3/2008 1         |                          | \$39.75            |                     |    |
| \$20.57      | \$54.99                              | \$4.40                | \$1.37                    |            |                         |                                                                                                    |                                                   | 5/1/2008 12           | 5/13/2008   | 5/8/2008 1         |                          | \$34.42            |                     |    |
| \$20.57      | \$54.99                              | \$4.40                | \$1.37                    |            |                         |                                                                                                    |                                                   | 5/1/2008 12           | 5/13/2008   | 5/8/2008 1         |                          | \$34.42            |                     |    |
| \$44.88      | \$120.00                             | \$9.60                | \$3.00                    |            |                         |                                                                                                    |                                                   | 5/3/2008 12           | 5/15/2008   | 5/10/2008          |                          | \$75.12            |                     |    |
| \$44.88      | \$120.00                             | \$9.60                | \$3.00                    |            |                         |                                                                                                    |                                                   | 5/3/2008 12           | 5/15/2008   | 5/10/2008          |                          | \$75.12            |                     |    |
| \$44.88      | \$120.00                             | \$9.60                | \$3.00                    |            |                         |                                                                                                    |                                                   | 5/4/2008 12           | 5/16/2008.  | 5/11/2008          |                          | \$75.12            |                     |    |
| \$23.75      | \$63.50                              | \$5.08                | \$1.59                    |            |                         |                                                                                                    |                                                   | 5/5/2008 12           | 5/17/2008   | 5/12/2008          |                          | \$39.75            |                     |    |
| \$44.88      | \$120.00                             | \$9.60                | \$3.00                    |            |                         |                                                                                                    |                                                   | 5/6/2008 12           | 5/18/2008.  | . 5/13/2008        |                          | \$75.12            |                     |    |
| \$9.16       | \$24.49                              | \$1.96                | \$0.61                    |            |                         |                                                                                                    |                                                   | 5/7/2008 12           | 5/19/2008   | . 5/14/2008        |                          | \$15.33            |                     |    |
| \$2.97       | \$7.95                               | \$0.64                | \$0.20                    |            |                         |                                                                                                    |                                                   | 5/7/2008 12           | 5/19/2008   | . 5/14/2008        |                          | \$4.98             |                     |    |
| \$44.88      | \$120.00                             | \$9.60                | \$3.00                    |            |                         |                                                                                                    |                                                   | 5/7/2008 12           | 5/19/2008.  | . 5/14/2008        |                          | \$75.12            |                     |    |
|              |                                      |                       |                           |            |                         |                                                                                                    |                                                   |                       |             |                    |                          |                    |                     |    |

5. Complete, you've created a calculated column using DAX that indicates the total profit

Optional: Add two more Calculated Columns using DAX

- 1. Product Standard Cost < 25% of Unit Price
  - a. Create an additional column

- b. Name the column "ProductStandardCost <25%"
- c. Apply DAX formula =[ProductStandardCost]<(.40\*[UnitPrice])
- d. Your results should look similar to the image below
- e. Complete. You've created a **Calculated Column** indicating whether the Product Standard Cost is less than 40% of Unit Price

| Paste Appr<br>Reste Repl | ace From<br>Database * | From Data From Othe<br>Service • Sources | er Existing<br>Connections | Refresh | PivotTable             | Data Type : Auto (TRUE/FALSE) *<br>Format : TRUE/FALSE *<br>\$ * % \$ | Sort Smallest to La<br>A Sort Largest to Sm<br>Clear Sort | angest Tealest<br>Clear All Sort by<br>Filters Column | Find             | Create KPI               | Show Calculation Area |
|--------------------------|------------------------|------------------------------------------|----------------------------|---------|------------------------|-----------------------------------------------------------------------|-----------------------------------------------------------|-------------------------------------------------------|------------------|--------------------------|-----------------------|
| Clipboard                |                        | Get External Data                        | A.J. 108011-1              | 0.1     |                        | Formatting                                                            | Sort                                                      | and Filter                                            | Find             | Calculations             | iew/                  |
| ucts                     | Ja =[Pro               | ouctstandardCos                          | stj<(.40*[0nit             | Price]) | an income to the state |                                                                       |                                                           |                                                       | 10 20 20         |                          |                       |
| nount 💌 It               | 10 10                  | Carrier                                  | TrackingNum                | ber 🔛   | Loustomen              | PONumber V Orderbate                                                  |                                                           | Shipbate 10                                           | talPront M       | ProductStandardCost <25% | Add Column            |
| \$4.99<br>\$4.99         | \$0.40                 | \$0.12                                   |                            |         |                        | 6/22/2008                                                             | 1                                                         | 7/1/2008 1                                            | 23.12            | TOUE                     | _                     |
| \$4.99                   | \$0.40                 | \$0.12                                   |                            |         |                        | 6/24/2008<br>7/4/2008                                                 | 12 7/16/2008                                              | 7/11/2008 1                                           | \$3.12           | TRUE                     |                       |
| \$4.99                   | \$0.40                 | \$0.12                                   |                            |         |                        | 7/4/2000                                                              | 12 //10/2008                                              | 7/28/2008                                             | \$3.12           | TOUE                     |                       |
| \$4.99                   | \$0.40                 | \$0.12                                   |                            |         |                        | 7/21/2000                                                             | 1 8/2/2008                                                | 7/20/2008                                             | \$5.12           | TRUE                     |                       |
| \$4.00                   | \$0.40                 | \$0.12                                   |                            |         |                        | 7/22/2000                                                             | 0/5/2000                                                  | 7/21/2008                                             | \$3.42<br>\$2.12 | TRUE                     |                       |
| \$4.99                   | \$0.40                 | \$0.12                                   |                            |         |                        | 7/26/2000                                                             | 1.1 8/7/2008                                              | 8/2/2008 1                                            | \$2.12           | TRUE                     |                       |
| 2 579 27                 | \$795.76               | \$90.45                                  |                            |         |                        | 7/2/2005                                                              | 17 7/14/2005                                              | 7/9/2005 1                                            | \$1 405 99       | EALSE                    |                       |
| 3 578 27                 | \$286.26               | \$89.46                                  |                            |         |                        | 7/14/2005                                                             | 1 7/26/2005                                               | 7/21/2005                                             | \$1,406.98       | FAISE                    |                       |
| 3 578 27                 | \$286.26               | \$89.46                                  |                            |         |                        | 7/15/200                                                              | 1 7/27/2005                                               | 7/22/2005                                             | \$1,406.98       | FALSE                    |                       |
| 3 578 27                 | \$285.26               | \$89.46                                  |                            |         |                        | 7/17/2005                                                             | 1 7/29/2005                                               | 7/24/2005                                             | \$1 406 98       | FALSE                    |                       |
| 3 578.27                 | \$286.26               | \$89.46                                  |                            |         |                        | 8/5/2005                                                              | 12 8/17/2005                                              | 8/12/2005                                             | \$1,406.98       | FALSE                    |                       |
| 3.578.27                 | \$286.26               | \$89.46                                  |                            |         |                        | 8/7/2005                                                              | 12 8/19/2005                                              | 8/14/2005                                             | \$1,406.98       | FALSE                    |                       |
| 3 578.27                 | \$286.26               | \$89.46                                  |                            |         |                        | 8/10/2005                                                             | 1 8/22/2005                                               | 8/17/2005                                             | \$1,406.98       | FALSE                    |                       |
| 3.578.27                 | \$286.26               | \$89.46                                  |                            |         |                        | 8/18/2005                                                             | 1 8/30/2005                                               | 8/25/2005                                             | \$1,406.98       | FALSE                    |                       |
| 3,578.27                 | \$286.26               | \$89.46                                  |                            |         |                        | 8/19/2005                                                             | 1 8/31/2005                                               | 8/26/2005                                             | \$1,406.98       | FALSE                    |                       |
| 3.578.27                 | \$286.26               | \$89.46                                  |                            |         |                        | 9/5/2005                                                              | 12 9/17/2005                                              | 9/12/2005                                             | \$1,406.98       | FALSE                    |                       |
|                          |                        |                                          |                            |         | _                      |                                                                       |                                                           |                                                       |                  |                          |                       |
|                          |                        |                                          |                            |         |                        |                                                                       |                                                           |                                                       |                  |                          |                       |
|                          |                        |                                          |                            |         |                        |                                                                       |                                                           |                                                       |                  |                          |                       |
|                          |                        |                                          |                            |         |                        |                                                                       |                                                           |                                                       |                  |                          |                       |

- 2. Product Standard Cost % of Unit Price
  - a. Create an additional column
  - b. Name the column "ProductStandardCost % of UnitPrice"
  - c. Apply DAX formula =[ProductStandardCost]/[UnitPrice]
  - d. Use the Apply Percentage Format button
  - e. Use the **Decrease Decimal** button twice
  - f. Your results should look similar to the image below
  - g. Complete. You've created a Calculated Column displaying difference between Product Standard Cost and Unit Price as a percentage

| r      |                    |              |
|--------|--------------------|--------------|
| Data 1 | ype : Auto (Decima | al Number) 🕶 |
| Forma  | at : Percentage 🔻  |              |
| \$ -   | % > 30 300         |              |
|        | Format             |              |
|        |                    |              |
| e 🔽    | JeDate             | ShipDate     |
| B 1    | /4/2008            | 6/29/200     |
| 8 1    | 7/6/2008           | 7/1/2008     |
| 12     | 7/16/2008          | 7/11/200     |

| Ruste Append       | From From Data<br>Database * Service * | From Other<br>Sources | Existing<br>Connections | Refresh | PivotTable | Data Type :<br>Format : Per<br>\$•% | Auto (Decima<br>centage • | l Number) * | Sort Smallest to Largest     Sort Largest to Smallest     Sort Largest to Smallest     Sort Largest to Smallest | Clear All<br>Filters | Sort by<br>Calumn * | Find    | ∑ AutoSum •  | Data<br>View | Diagram<br>View | Show<br>Hidden | Calculation<br>Area |
|--------------------|----------------------------------------|-----------------------|-------------------------|---------|------------|-------------------------------------|---------------------------|-------------|----------------------------------------------------------------------------------------------------|----------------------|---------------------|---------|--------------|--------------|-----------------|----------------|---------------------|
| Clipboard          | Get Brit                               | emal Data             |                         |         |            |                                     | Formatting                |             | Sort and Fi                                                                                                    | lter                 |                     | Tind    | Calculations |              | , V             | /iew           |                     |
| ProductS           | A  =[ProductStan                       | dardCost]/            | (UnitPrice              | 1       |            |                                     |                           |             |                                                                                                    |                      |                     |         | _            |              |                 |                | 1                   |
| Freight 🔽 Carrie   | rTrackingNumber                        | Custon                | nerPONun                | iber 🗷  | OrderDat   | te 💌 Du                             | eDate 💌                   | ShipDate    | TotalProfit 💽 Pr                                                                                                | oductSta             | indardCo            | st <25% | ProductS     | tandard      | dCost %         | of Unit        | Price 💌             |
| \$0.12             |                                        |                       |                         |         | 6/22/200   | 81 7/-                              | 1/2008                    | 6/29/2008   | \$3.12                                                                                                    |                      | TRUE                |         |              |              |                 |                | 37 %                |
| \$0.12             |                                        |                       |                         |         | 6/24/200   | 81 7/                               | 5/2008                    | 7/1/2008 1  | \$3.12                                                                                                    |                      | TRUE                |         |              |              |                 |                | 37 %                |
| \$0.12             |                                        |                       |                         |         | 7/4/2008   | 12 //1                              | 6/2008                    | 7/11/2008   | \$5.12                                                                                                    |                      | TRUE                |         |              |              |                 |                | 3/%                 |
| \$0.12             |                                        |                       |                         |         | 7/22/200   | 01 0/                               | 2/2008                    | 7/20/2008   | \$5.12                                                                                                    |                      | TRUE                |         |              |              |                 |                | 37.70               |
| \$0.12             |                                        |                       |                         |         | 7/22/200   | 01 0/                               | 5/2008                    | 7/24/2008   | \$5.12                                                                                                    |                      | TRUE                |         |              |              |                 |                | 37 70               |
| \$0.12             |                                        |                       |                         |         | 7/24/200   | 01 0/.                              | 7/2000                    | 0/0/20000 1 | ···· 20.12                                                                                                    |                      | TRUE                |         |              |              |                 |                | 37.90               |
| \$90.12<br>\$90.46 |                                        |                       |                         |         | 7/2/2005   | 12 7/1                              | 4/2005                    | 7/0/2005 1  | \$1 406 02                                                                                                    |                      | EALCE               |         |              |              |                 |                | 51 %                |
| \$89.46            |                                        |                       |                         |         | 7/14/2005  | 15 1 7/3                            | 6/2005                    | 7/21/2005   | \$1,406.98                                                                                                    |                      | FALSE               |         |              |              |                 |                | 61 %                |
| 589.46             |                                        |                       |                         |         | 7/15/200   | 15 1 7/2                            | 7/2005                    | 7/22/2005   | 51,406,98                                                                                                    |                      | FALSE               |         |              |              |                 |                | 61 %                |
| \$89.46            |                                        |                       |                         |         | 7/17/200   | 15 1 7/2                            | 9/2005                    | 7/24/2005   | \$1 405.98                                                                                                    |                      | FALSE               |         |              |              |                 |                | 61 %                |
| \$89.46            |                                        |                       |                         |         | 8/5/2005   | 12 8/1                              | 7/2005                    | 8/12/2005   | \$1,406.98                                                                                                    |                      | FALSE               |         |              |              |                 |                | 61 %                |
| \$89.45            |                                        |                       |                         |         | 8/7/2005   | 12 8/1                              | 9/2005                    | 8/14/2005   | \$1,406.98                                                                                                    |                      | FALSE               |         |              |              |                 |                | 61 %                |
| \$89,46            |                                        |                       |                         |         | 8/10/200   | 5 1 8/2                             | 2/2005                    | 8/17/2005   | \$1,406,98                                                                                                    |                      | FALSE               |         |              |              |                 |                | 61 %                |
| \$89.46            |                                        |                       |                         |         | 8/18/200   | 5 1 8/3                             | 0/2005                    | 8/25/2005   | \$1,406.98                                                                                                    |                      | FALSE               |         |              |              |                 |                | 61 %                |
| \$89.46            |                                        |                       |                         |         | 8/19/200   | 5 1 8/3                             | 1/2005                    | 8/26/2005   | \$1,406.98                                                                                                    |                      | FALSE               |         |              |              |                 |                | 61 %                |
| \$89.46            |                                        |                       |                         |         | 9/5/2005   | i 12 9/1                            | 7/2005                    | 9/12/2005   | \$1,406.98                                                                                                    |                      | FALSE               |         |              |              |                 |                | 61 %                |
|                    |                                        |                       |                         |         |            |                                     |                           |             |                                                                                                    |                      |                     |         |              |              |                 |                |                     |
|                    |                                        |                       |                         |         |            |                                     |                           |             |                                                                                                    |                      |                     |         |              |              |                 |                |                     |
|                    |                                        |                       |                         |         |            |                                     |                           |             |                                                                                                    |                      |                     |         |              |              |                 |                |                     |
|                    |                                        |                       |                         |         |            |                                     |                           |             |                                                                                                    |                      |                     |         |              |              |                 |                |                     |
|                    |                                        |                       |                         |         |            |                                     |                           |             |                                                                                                    |                      |                     |         |              |              |                 |                |                     |

Adding a Measure

 Select the first cell in the bottom grid section (aka the "Calculation Area") located just below the separation line

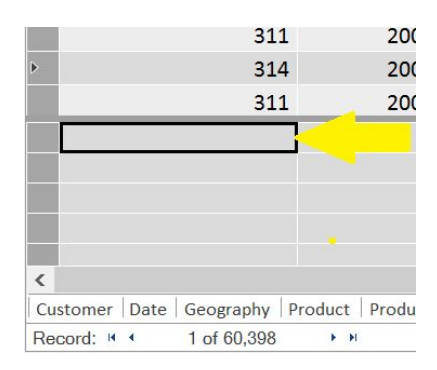

- 2. In the **formula bar**, located at the top of the worksheet,
  - a. type the following: "Sum of Total Profit:=SUM([TotalProfit])

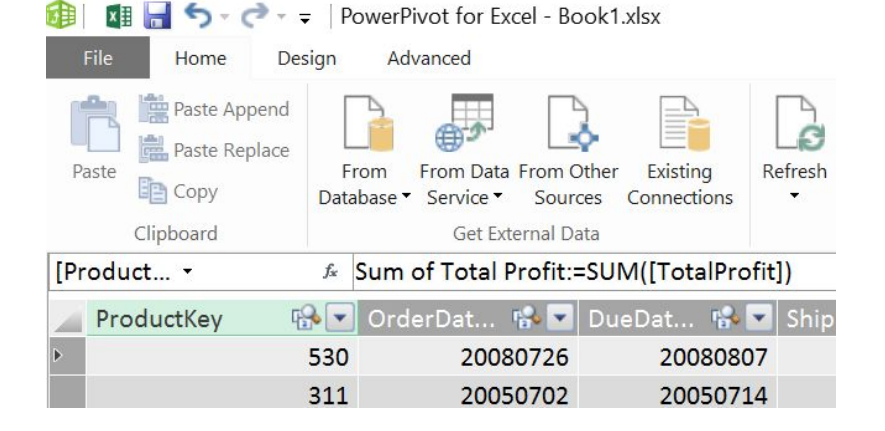

- 3. Right click the cell in the **Calculation Area**
- 4. From list, select Format
  - a. The **Formatting** window opens
- 5. Select the following in the **Formatting** window
  - a. Category = Currency
  - b. Symbol = \$
  - c. Decimal places = 2
- 6. Click OK
- 7. Complete. You've created a Measure to sum the total profit

| 311                     | 20050819            | 200508    | 331         | 20050826     | 27918                    | 1  | 100    |
|-------------------------|---------------------|-----------|-------------|--------------|--------------------------|----|--------|
| 311                     | 20050905            | 20050     | Formatting  |              |                          |    | ? ×    |
| 311                     | 20050906            | 20050     |             |              |                          |    |        |
| 314                     | 20050906            | 20050     | Category:   |              |                          |    |        |
| 314                     | 20050907            | 20050     | General     | -            | Symbol:                  | \$ | ~      |
| 311                     | 20050916            | 20050     | Currency    | N 1          | Decimal places:          | 2  |        |
| 314                     | Cut                 | Ctrl+X 51 |             |              | ✓ Use 1000 separator (,) |    |        |
| 311                     | Сору                | Ctrl+C 51 |             |              |                          |    |        |
| Sum of Total Profit:    | Paste               | Ctrl+V    |             |              |                          | OK | Cancel |
|                         | Delete              | Del       |             |              |                          |    |        |
|                         | Create KPI          |           |             |              |                          |    |        |
|                         | Hide from Client To | ols       |             |              |                          |    |        |
| Customer Date Geography | Format              | jub       | category In | ternet Sales |                          |    |        |
| Record: 1 of 60,398     | Description         |           |             |              |                          |    |        |

#### Optional: Add another Measure

- 1. Click and Highlight the CustomerKey column
- 2. Then go to the **AutoSum** button and click the drop down symbol.
- 3. Select Distinct Count
- 4. Complete. You've created a **Measure** to count each unique customer key

| P       | Paste Append<br>aste<br>Copy<br>Clipboard | From<br>Database • | From Data<br>Service •<br>Get Exte | From Other<br>Sources | Existing<br>Connections | Refresh | PivotTable | Data Type : *<br>Format : *<br><b>\$ * % *</b><br>Format | ing | Sort A to Z<br>Sort Z to A<br>Clear All<br>Clear All<br>Sort and Filter | Sort by    | Σ <u>S</u> ur<br>Δve | ∑ AutoSum ▼<br>m<br>erage<br>unt |
|---------|-------------------------------------------|--------------------|------------------------------------|-----------------------|-------------------------|---------|------------|----------------------------------------------------------|-----|-------------------------------------------------------------------------|------------|----------------------|----------------------------------|
| [Pi     | roduct 🝷                                  | f <sub>x</sub>     |                                    |                       |                         |         |            |                                                          |     |                                                                         |            | Dis                  | tinct Count                      |
| 1       | ProductKey                                |                    | r: 😪 💌                             | OrderDa               | at 😘 💌                  | DueDat. | 🚯 🔽 :      | ShipDat 🐕                                                | •   | CustomerKey                                                             |            | Ma                   | x                                |
| Þ       |                                           |                    | 311                                |                       | 20050805                | 20      | 0050817    | 20050                                                    | 812 |                                                                         |            | Mir                  | 1                                |
|         |                                           |                    | 311                                |                       | 20050807                | 20      | 0050819    | 20050                                                    | 814 |                                                                         |            | 28014                |                                  |
| 2.<br>3 |                                           |                    | 311                                |                       | 20050810                | 20      | 0050822    | 20050                                                    | 817 |                                                                         |            | 28031                |                                  |
|         |                                           |                    | 314                                |                       | 20050818                | 20      | 0050830    | 20050                                                    | 825 |                                                                         |            | 27681                |                                  |
|         |                                           |                    | 311                                |                       | 20050819                | 20      | 0050831    | 20050                                                    | 826 |                                                                         |            | 27918                |                                  |
|         |                                           |                    | 311                                |                       | 20050905                | 20      | 0050917    | 20050                                                    | 912 |                                                                         |            | 28182                |                                  |
|         | Sum of Total Profit:                      | \$12,080,8         | 883.65                             |                       |                         |         |            |                                                          |     | Distinct Count of Custom                                                | erKey: 184 | 84                   |                                  |

# Create a PowerPivot Workbook

- 1. Navigate back to your excel workbook to display your previously created PivotTable
- 2. Using the top Ribbon, go to Insert and then click the Power View button
- 3. Excel creates a Power View Sheet with your data model in the Field List

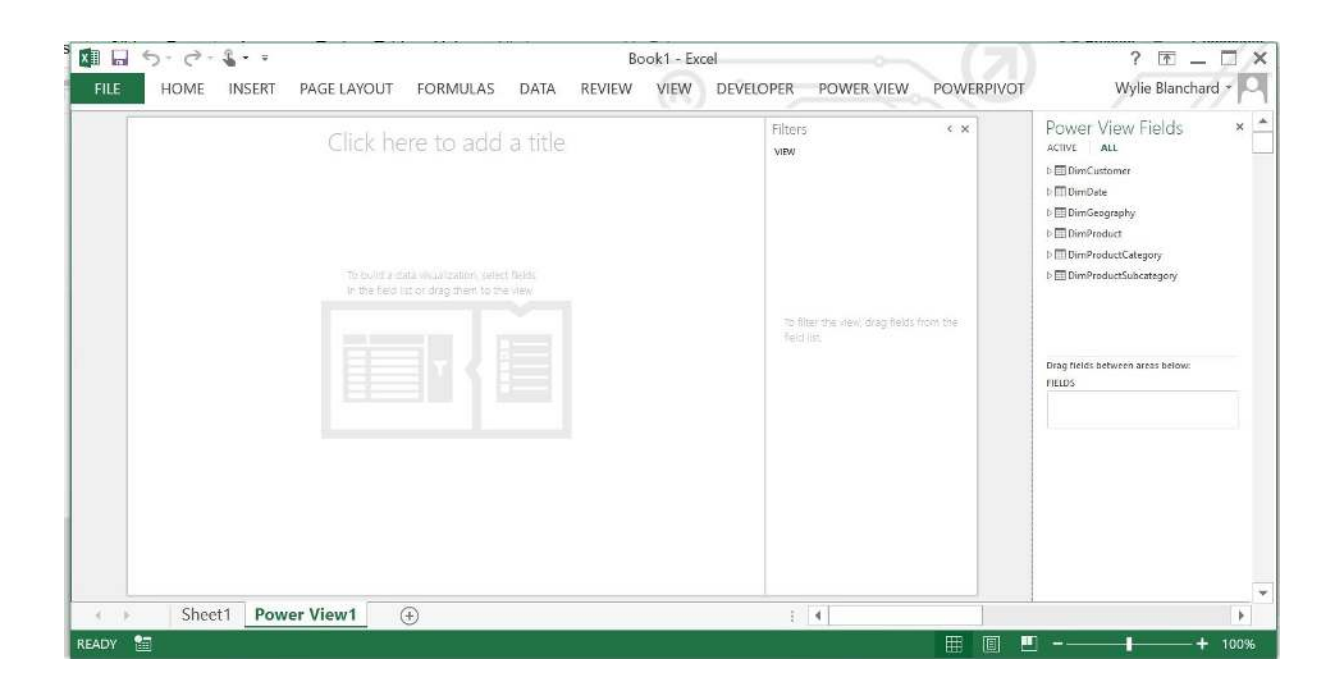

- 4. In the **Power View Fields** list do the following
  - a. Go to **Product**. Select **ModelName**
  - b. Go to Internet Sales. Select OrderQuantity
- 5. Click where it says, "Click here to add a title" and type in "Order Quantities by Model Name".
- 6. Complete, you've created your another **Power View** report using your **SSAS Tabular Model**

# Filter the data in Power View using Measure

1. In the Power View Fields Pane, Go to Product and find ModelName

#### 2. Drag ModelName to the Filter pane

a. The table ModelName and its Columns will display under the Filter pane

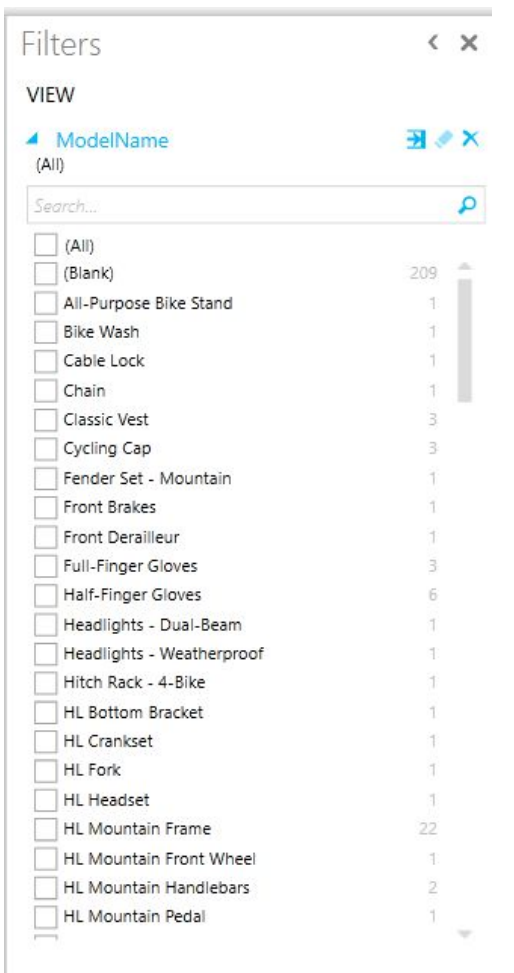

- Click on the Advanced Filter Mode button next to ModelName in the Filter pane
- 4. In the text box under contains type "tire"
- 5. Click apply filter
- 6. The Power View table displays the order quantities for tires only
- Complete, you've applied a filter to your **Power** View table

| Filters                                | < x   |
|----------------------------------------|-------|
| VIEW                                   | -     |
| ModelName<br>(All)                     | ∃ ⊘ × |
| Show items for which the valu          | ie:   |
| contains                               | •     |
| tire                                   |       |
| And Or                                 |       |
|                                        | •     |
| // · · · · · · · · · · · · · · · · · · |       |
|                                        |       |

# Order Qua

| ModelName          | OrderQuantity 🔺 |  |
|--------------------|-----------------|--|
| HL Road Tire       | 858             |  |
| LL Mountain Tire   | 862             |  |
| ML Road Tire       | 926             |  |
| Touring Tire       | 935             |  |
| LL Road Tire       | 1044            |  |
| ML Mountain Tire   | 1161            |  |
| HL Mountain Tire   | 1396            |  |
| Touring Tire Tube  | 1488            |  |
| Road Tire Tube     | 2376            |  |
| Mountain Tire Tube | 3095            |  |
| Total              | 14141           |  |

## Visualize your Data

- 1. Click the table
- 2. Go to the **Design** tab in the **Ribbon**
- 3. In the Switch Visualization section, click the Other Chart button

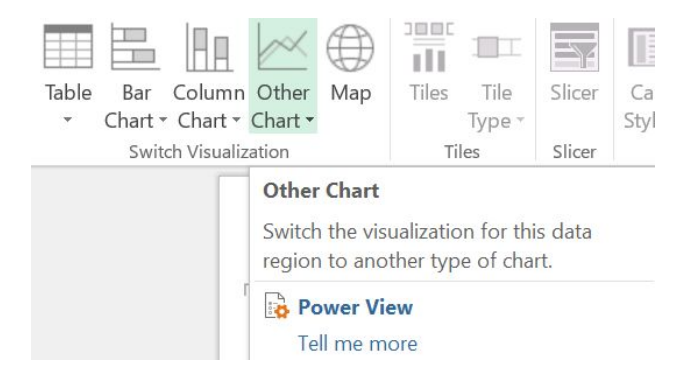

4. The table changes to a chart with a legend

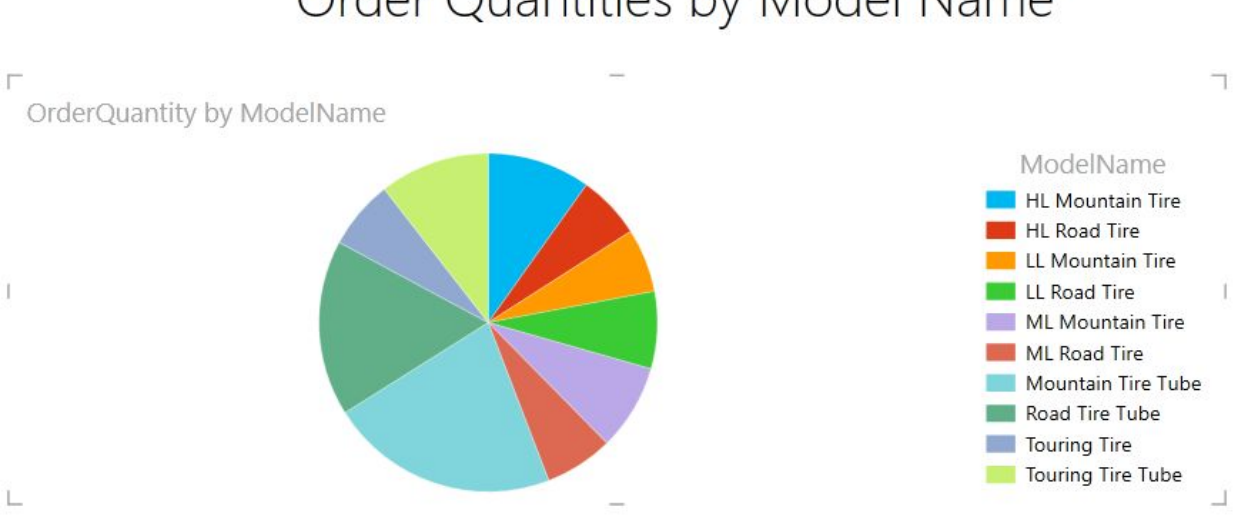

Order Quantities by Model Name

- 5. Right click the chart and select the Copy option
- 6. **Right click** the chart and select the **Paste** button
  - a. A duplicate chart is created
- 7. Click on one of the charts and then using the top **Ribbon**:
  - a. select the Column Chart button in the Switch Visualization section
  - b. Select **Stacked Column**, which changes the visualization to a different chart type

Note: Interactivity: By clicking on any part of either chart, the visualization will interact and react to your selection by highlighting/emphasizing your specific

Note: Interactivity: Direct your mouse/pointer to any portion of your chart - PowerView will display additional data about that specific section

Note: Use the **Filters** pane to change data is displayed in your visualization what is displayed in your charts

Note: You can change or add to the view by making additional selection from the Power View Fields pane

- 8. Click the **Save** button
- 9. Complete, you've created a Power View visualization of your analyzed data

### Order Quantities by Model Name

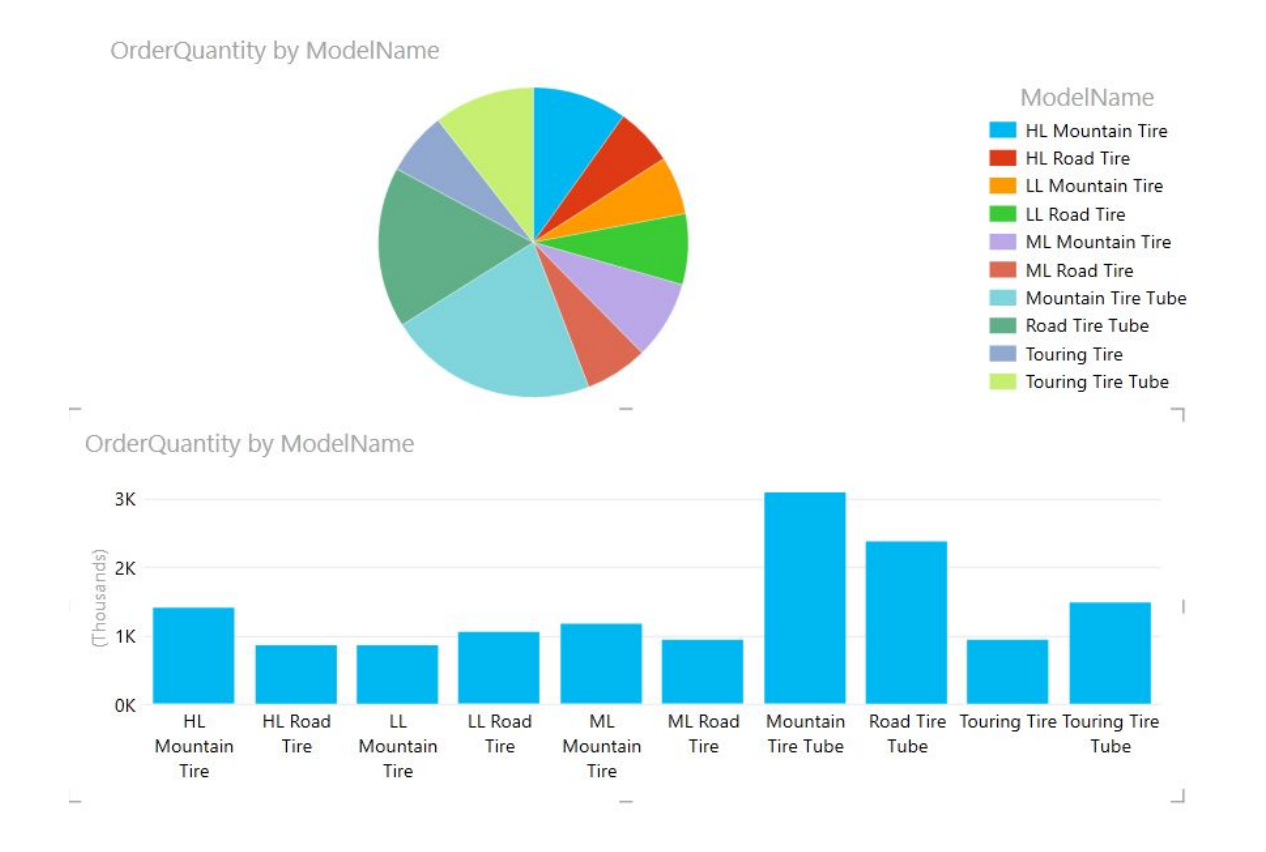

# **Optional: Power View Themes**

- 8. Using the top Ribbon, click on the Power View tab
- 9. In the **Themes** section there are several options that allow you to further change your visualization
  - a. Themes
  - b. Fonts
  - c. Text Size
  - d. Background
- 10. Utilize each option to further enhance your Power View Visualization
- A Font \* A Font \* A Text Size \* Themes Themes
- 11. Using the top Ribbon, click on the Layout tab
- 12. In the **Labels** section there are several options that allow you to further change your visualization

| đh    |        | 1      |              |
|-------|--------|--------|--------------|
| Title | Legend | Data   | Мар          |
| *     | •      | Labels | Background - |
|       |        | Labels |              |

- a. Title
- b. Legend
- c. Data Labels
- d. Mao Background
- 13. Utilize each option to further enhance your Power View Visualization
- 14. Complete, you've further enhanced your **Power View** report